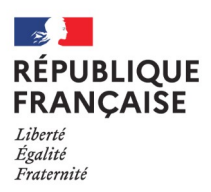

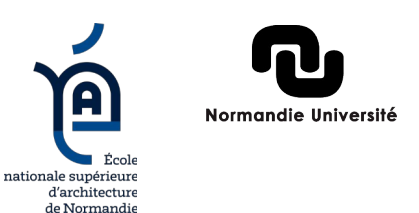

## Renouvellement de licence Abvent

1) Allez sur le lien : https://education.abvent.com/ et cliquez sur « Demande de licences et convention »

| AbventEducation                                                                                        | Actualités Aide Demande de licences et convention |
|----------------------------------------------------------------------------------------------------|---------------------------------------------------|
| Envie de progresser sur Archicad grâce à<br>des exemples emblématiques ? Nos tutos<br>vous attendent ! |                                                   |
| O<br>Demande de licence et convention →                                                                | 0                                                 |

2) Connectez-vous sur votre compte Abvent iD

|                                                                             | Abvent D                                       |  |
|-----------------------------------------------------------------------------|------------------------------------------------|--|
|                                                                             | Nom d'utilisateur                              |  |
|                                                                             | Mot de passe                                   |  |
|                                                                             | Se souvenir de moi                             |  |
| Demande de convention de partenariat ou de licences éducation               | Connexion                                      |  |
| Avant de remplir votre inscription, vous devez vous connecter sur Abvent ID | Vous n'avez pas de compte : Créez un Abvent iD |  |
| Connexion                                                                   | Mot de passe oublié ?                          |  |

3) Le site vous demandera de vérifier votre statut étudiant.

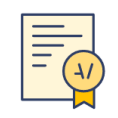

Demande de convention de partenariat ou de licences éducation

Vous représentez une école ? Présentez une preuve de votre appartenance à l'école (une carte professionnelle ou une attestation du secrétariat). Vous êtes étudiant ? Présentez une carte d'étudiant ou un certificat de scolarité de l'année en corus.

Ok, allons y

4) Sur Taïga, récupérez votre certificat de scolarité sur « Année 2021-2022 » et ensuite « Certificats et attestations ». Faites une capture d'écran des quatre carrés.

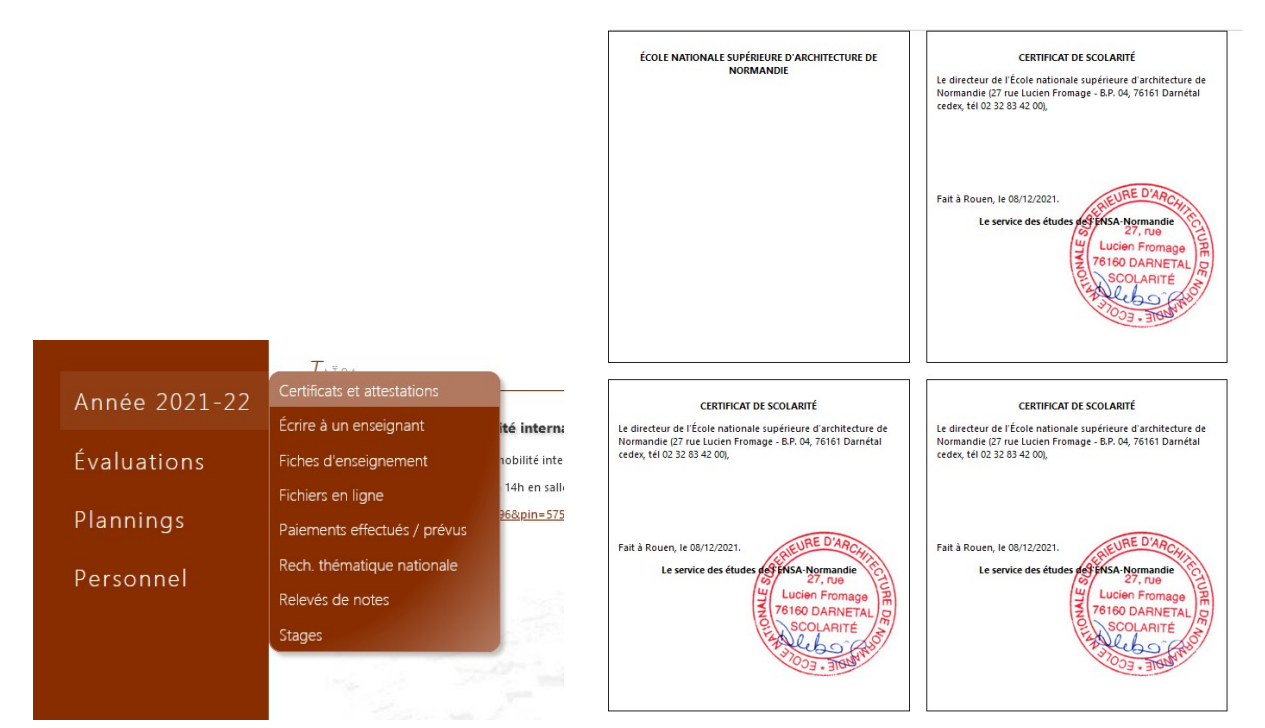

ſ

5) Téléchargez le certificat et acceptez les conditions générales. Ensuite, validez. Votre demande sera en attente de validation

| <u>Å</u><br>Vos coordonnées                                                                                                    | Votre email<br>Votre profil<br>Document justificatif                                                    | Etudiant                                                                                |  |
|----------------------------------------------------------------------------------------------------|----------------------------------------------------------------------------------------------------|-----------------------------------------------------------------------------------------|--|
| Coordonnées de<br>l'école                                                                                                    | Obtiendrez vous votre diplôme<br>cette année ?<br>Pays de l'école<br>Nom de l'école<br>Ville de l'école | <ul> <li>non O oui</li> <li>France</li> <li>ENSA Normandie</li> <li>Darnétal</li> </ul> |  |
| J'accepte la Politique de confidentialité et de protection des données personnelles         Ne pas renouveler, ma situation a changé    Soumettre et renouveler ma demande                                                                                                    |                                                                                                    |                                                                                         |  |
| Votre demande de licences éducation est en attente de validation       Image: Comparison of the set of the set of |                                                                                                    |                                                                                         |  |

6) Une fois analysé votre demande, vous recevrez un mail qui confirme votre inscription et statut et vous pourrez télécharger les logiciels. La Licence est valable pour une période de un an.

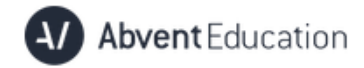

## Bonjour Votre inscription est validée

Votre inscription est validée. Vous pouvez maintenant télécharger, installer et activer vos logiciels en vous connectant sur votre compte : <u>education.abvent.com</u> En face du logiciel choisis, vous obtenez votre identifiant et numéro de série. Cliquez sur Mes licences.

Téléchargez votre logiciel